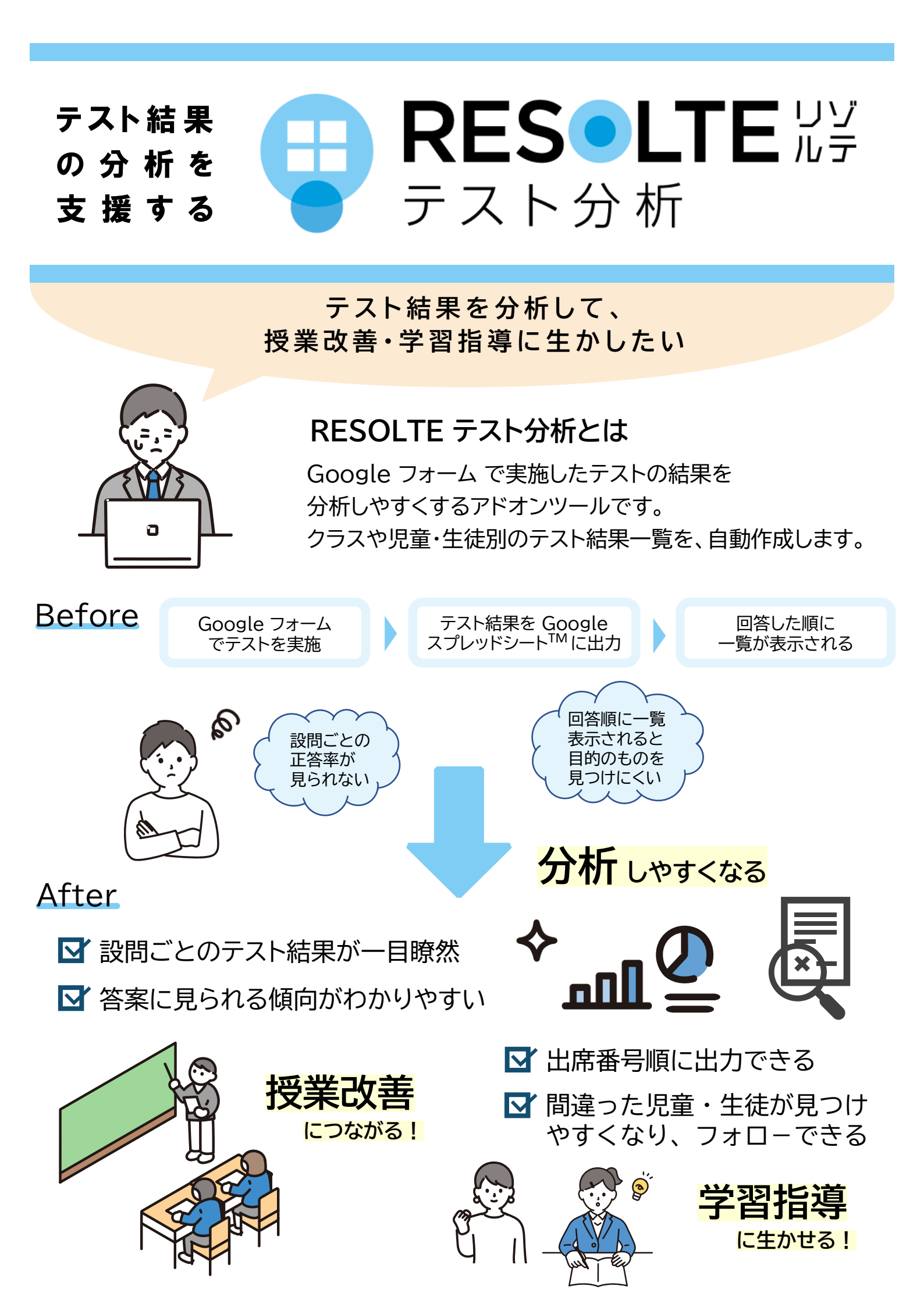

## ● RESOLTE テスト分析 操作イメージ

🧧 Google フォームでテストを実施

2 フォームの回答をスプレッドシートに出力

|                                                                                                    |                                                                                                    |                                                                                                    |                                                                                                    | 11 72                                                                                                    |                                                                                                   |                                                                                                    |                                                                                                    |                                                                                                    |                                                                                                    | - | · · ·.                                                                                                    |                                                                     |                                                                                                    |                                                                                                    |                                        |
|----------------------------------------------------------------------------------------------------|----------------------------------------------------------------------------------------------------|----------------------------------------------------------------------------------------------------|----------------------------------------------------------------------------------------------------|----------------------------------------------------------------------------------------------------|---------------------------------------------------------------------------------------------------|----------------------------------------------------------------------------------------------------|----------------------------------------------------------------------------------------------------|----------------------------------------------------------------------------------------------------|----------------------------------------------------------------------------------------------------|---|----------------------------------------------------------------------------------------------------|---------------------------------------------------------------------|----------------------------------------------------------------------------------------------------|----------------------------------------------------------------------------------------------------|----------------------------------------|
| A                                                                                                    | В                                                                                                    | C                                                                                                    | U                                                                                                    |                                                                                                    | E                                                                                                 |                                                                                                    | それそれそれに当てはま                                                                                                    | H<br>ま 次の遠さを求めましょ?                                                                                                    | 。<br>次の速さを求めましょう                                                                                                    | 5 |                                                                                                    |                                                                     |                                                                                                    |                                                                                                    |                                        |
| タイムスタンプ                                                                                                    | メールアドレス                                                                                                    |                                                                                                    | 52 + 48 =                                                                                                    | 21-19=                                                                                                    | 231×1                                                                                             | 21=                                                                                                    | 向かい合った2組の辺が                                                                                                    | が5秒間で60m進んだ秒速                                                                                                    | 1 240kmを28時間で進んだ8                                                                                                    | × |                                                                                                    |                                                                     |                                                                                                    |                                                                                                    |                                        |
| 2023/03/16 13:14                                                                                                    | 46 test01@resolte.com<br>46 test02@resolte.com                                                                                                    | 3/10                                                                                                    |                                                                                                    | 100                                                                                                    | 2                                                                                                 | 27951                                                                                                    | 半行四角形,長方形<br>平行四角形 ひし形,長                                                                                                    | 1.<br>17 轮速12m                                                                                                    | 2 120<br>前速120km                                                                                                    | D |                                                                                                    |                                                                     |                                                                                                    |                                                                                                    |                                        |
| 2023/03/16 13:14                                                                                                    | 46 test03@resolte.com                                                                                                    | 2/10                                                                                                    |                                                                                                    | 100                                                                                                    | 2                                                                                                 | 11543                                                                                                    | ひし形、長方形、正方形                                                                                                    |                                                                                                    | 5 100                                                                                                    | 0 | - 一一日 - 二二日 - 二二日 - 二 - 二 | ヨニットロ                                                               | トギータが:                                                                                                    | わかス                                                                                                    |                                        |
| 2023/03/16 13:14                                                                                                    | 46 test04@resolte.com                                                                                                    | 3/10                                                                                                    |                                                                                                    | 100                                                                                                    | 2                                                                                                 | 27951                                                                                                    | 平行四角形,長方形                                                                                                    | 10                                                                                                    | 2 120                                                                                                    | D |                                                                                                    |                                                                     | リノ フロワ                                                                                                    | 1717-2                                                                                                    |                                        |
| 2023/03/16 13:14                                                                                                    | 46 test05@resolte.com                                                                                                    | 7 / 10                                                                                                    |                                                                                                    | 100                                                                                                    | 2                                                                                                 | 27951                                                                                                    | 平行四角形,正方形                                                                                                    | 移速12m                                                                                                    | 時速120kn                                                                                                    |   |                                                                                                    |                                                                     |                                                                                                    |                                                                                                    |                                        |
| 2023/03/16 13:14                                                                                                    | 46 test06@resolte.com                                                                                                    | 3/10                                                                                                    |                                                                                                    | 100                                                                                                    | 2                                                                                                 | 27951                                                                                                    | 平行四角形,長方形                                                                                                    | 1.                                                                                                    | 2 120                                                                                                    | 0 |                                                                                                    |                                                                     |                                                                                                    |                                                                                                    |                                        |
| 2023/03/16 13:14                                                                                                    | 46 test07@resolte.com                                                                                                    | 7/10                                                                                                    |                                                                                                    | 100                                                                                                    | 2                                                                                                 | 27951                                                                                                    | 平行四周形,正方形<br>平行四角形 正方形                                                                                                    | 标准12m                                                                                                    | 时速120km<br>持速120km                                                                                                    |   |                                                                                                    |                                                                     |                                                                                                    |                                                                                                    |                                        |
| 2023/03/16 13:14                                                                                                    | 46 test09@resolte.com                                                                                                    | 10 / 10                                                                                                    |                                                                                                    | 100                                                                                                    | 2                                                                                                 | 27951                                                                                                    | 平行四角形、ひし形、長                                                                                                    | 17 珍速12m                                                                                                    | 時速120km                                                                                                    |   |                                                                                                    | 診問ご                                                                 | との正答教日                                                                                                    |                                                                                                    | 22                                     |
| 2023/03/16 13:14                                                                                                    | 46 test10@resolte.com                                                                                                    | 7 / 10                                                                                                    |                                                                                                    | 100                                                                                                    | 2                                                                                                 | 27951                                                                                                    | 平行四角形,正方形                                                                                                    | 移速12m                                                                                                    | 跨速120km                                                                                                    |   |                                                                                                    |                                                                     |                                                                                                    |                                                                                                    |                                        |
| 2023/03/16 13:14                                                                                                    | 46 test11@resolte.com                                                                                                    | 10 / 10                                                                                                    |                                                                                                    | 100                                                                                                    | 2                                                                                                 | 27951                                                                                                    | 平行四角形、ひし形、長                                                                                                    | 7秒速12m                                                                                                    | 時速120km                                                                                                    |   |                                                                                                    | 50-88 🗡                                                             | との正答変                                                                                                    |                                                                                                    | 01 70/                                 |
| 2023/03/16 13:14                                                                                                    | 46 test13@resolte.com                                                                                                    | 9/10                                                                                                    |                                                                                                    | 100                                                                                                    | 1                                                                                                 | 27951                                                                                                    | 平行四角形、ひし形、長                                                                                                    | 171秒速12m                                                                                                    |                                                                                                    |   |                                                                                                    | axipic                                                              | この正音辛                                                                                                    |                                                                                                    | 51.17                                  |
| 2023/03/16 13:14                                                                                                    | 46 test14@resolte.com                                                                                                    | 7 / 10                                                                                                    |                                                                                                    | 100                                                                                                    | 2                                                                                                 | 27951                                                                                                    | 平行四角形,正方形                                                                                                    | 移連12m                                                                                                    | 時速120km                                                                                                    |   |                                                                                                    |                                                                     |                                                                                                    |                                                                                                    |                                        |
| 2023/03/16 13:14                                                                                                    | 46 test15@resolte.com                                                                                                    | 3 / 10                                                                                                    |                                                                                                    | 100                                                                                                    | 2                                                                                                 | 27951                                                                                                    | 平行四角形,長方形                                                                                                    | 1:                                                                                                    | 2 120                                                                                                    |   |                                                                                                    |                                                                     | N N                                                                                                    |                                                                                                    |                                        |
| 2023/03/16 13:14                                                                                                    | 46 test16@resolte.com                                                                                                    | 10/10                                                                                                    |                                                                                                    | 100                                                                                                    | 2                                                                                                 | 27951                                                                                                    | 平行四角形、ひし形、長                                                                                                    | 7 移連12m                                                                                                    | 時速120km                                                                                                    |   |                                                                                                    |                                                                     |                                                                                                    |                                                                                                    |                                        |
| 2023/03/16 13:14                                                                                                    | 46 test18@resolte.com                                                                                                    | 8/10                                                                                                    |                                                                                                    | 90                                                                                                    | 1                                                                                                 | 27951                                                                                                    | 平行四角形、ひし形、長                                                                                                    | 行物速12m                                                                                                    | 時速120km                                                                                                    |   |                                                                                                    |                                                                     |                                                                                                    |                                                                                                    |                                        |
| 2023/03/16 13:14                                                                                                    | 46 test19@resolte.com                                                                                                    | 2/10                                                                                                    |                                                                                                    | 100                                                                                                    | 2                                                                                                 | 11543                                                                                                    | ひし形、長方形,正方形                                                                                                    |                                                                                                    | 2 12                                                                                                    | 2 |                                                                                                    |                                                                     | 答案の化                                                                                                    | 自同や、1                                                                                                    | 受業の                                    |
| 2023/03/16 13:14                                                                                                    | 46 test20@resolte.com                                                                                                    | 7 / 10                                                                                                    |                                                                                                    | 100                                                                                                    | 2                                                                                                 | 27951                                                                                                    | 平行四角形,正方形                                                                                                    | 秒速12m                                                                                                    | 時速170km                                                                                                    |   |                                                                                                    |                                                                     |                                                                                                    |                                                                                                    |                                        |
| 2023/03/16 13:14                                                                                                    | 46 test21@resolte.com                                                                                                    | 7/10                                                                                                    |                                                                                                    | 100                                                                                                    | 2                                                                                                 | 27951                                                                                                    | 平行四角形,正方形                                                                                                    | 形迹12m                                                                                                    | 57 E 120kn                                                                                                    | - |                                                                                                    |                                                                     | 埋解度る                                                                                                    | 「分析し、                                                                                                    | やすい                                    |
| 2023/03/16 13 14                                                                                                    | 46 test23@resolte.com                                                                                                    | 8/10                                                                                                    |                                                                                                    | 90                                                                                                    | 1                                                                                                 | 27951                                                                                                    | 平行四角形、ひし形、長                                                                                                    | 7秒速12m                                                                                                    | 時速120km                                                                                                    |   |                                                                                                    |                                                                     |                                                                                                    |                                                                                                    |                                        |
| 2023/03/16 13:14                                                                                                    | 46 test24@resolte.com                                                                                                    | 3/10                                                                                                    |                                                                                                    | 100                                                                                                    | 2                                                                                                 | 27951                                                                                                    | 平行四角形,長方形                                                                                                    | 1                                                                                                    | 2 120                                                                                                    | D |                                                                                                    |                                                                     |                                                                                                    |                                                                                                    |                                        |
|                                                                                                    | reso002@jmc-edu.com                                                                                                    |                                                                                                    |                                                                                                    | 100                                                                                                    | 2                                                                                                 | 27951                                                                                                    | 平行四角形、ひし形、長                                                                                                    | 7移速12m                                                                                                    | 時速120km                                                                                                    |   |                                                                                                    |                                                                     |                                                                                                    |                                                                                                    |                                        |
| 2 _                                                                                                    | フトムナ                                                                                                    | 亡去中公                                                                                                    | -                                                                                                    |                                                                                                    |                                                                                                   |                                                                                                    |                                                                                                    |                                                                                                    |                                                                                                    |   | 祝り                                                                                                    | SUJIC1                                                              |                                                                                                    |                                                                                                    |                                        |
| 3 7                                                                                                    | スト分析                                                                                                    | 所を実行                                                                                                    | Ē                                                                                                    |                                                                                                    |                                                                                                   |                                                                                                    |                                                                                                    |                                                                                                    |                                                                                                    |   | 1兄身                                                                                                    | 正解は背                                                                | 景色が緑色、フ                                                                                                    | 下正解は <mark>赤</mark>                                                                                                    | 色)                                     |
| 3 7                                                                                                    | スト分析                                                                                                    | 所を実行                                                                                                    | Ē                                                                                                    |                                                                                                    |                                                                                                   |                                                                                                    |                                                                                                    |                                                                                                    |                                                                                                    |   | 1兄身                                                                                                    | むりて<br>正解は背<br>27951                                                | 景色が緑色、7<br>平行四角形、(                                                                                                    | 下正解は <mark>赤</mark><br>ひし秒速12                                                                                                    | 色)<br>2m                               |
| 3 7                                                                                                    | スト分析                                                                                                    | 所を実行                                                                                                    | Ē                                                                                                    |                                                                                                    |                                                                                                   |                                                                                                    |                                                                                                    |                                                                                                    |                                                                                                    | 1 | 1元9                                                                                                    | 正解は背<br>27951<br>27951                                              | 景色が緑色、2<br>平行四角形、C                                                                                                    | 下正解は赤<br>ひし秒速12<br>F方か速12                                                                                                    | 色)<br>2m<br>2m                         |
| 3 テ                                                                                                    |                                                                                                    | <b>所を実行</b>                                                                                                    | Ē                                                                                                    |                                                                                                    | E                                                                                                 | F                                                                                                    | G                                                                                                    | H I                                                                                                    | J<br>16 16                                                                                                    |   | 1兄身                                                                                                    | 正解は背<br>27951<br>27951                                              | 景色が緑色、フ<br>平行四角形, で<br>平行四角形, 正                                                                                                    | 下正解は赤<br>ひし秒速12<br>E方 秒速12                                                                                                    | <mark>色)</mark><br>2m<br>2m            |
| 3<br>テ                                                                                                    | スト分析<br>8<br>04月24日14時49分                                                                                                    | <b>斤を実行</b>                                                                                                    | <b>-</b>                                                                                                    | D<br>周ごとの正答数<br>第ごとの正答数                                                                                                    | E<br>22<br>91.7%                                                                                  | F<br>2:<br>87.5%                                                                                                    | G<br>21<br>87.5%                                                                                                    | H I<br>7<br>29.2%                                                                                                    | J<br>16 16<br>66.7% 66.7%                                                                                                    |   | 1兄身                                                                                                    | 正解は背<br>27951<br>27951<br>27951                                     | <b>景色が緑色、</b> 2<br>平行四角形、で<br>平行四角形、で<br>平行四角形、下                                                                                                    | 下正解は赤<br>ひし秒速12<br>E方秒速12                                                                                                    | 色)<br>2m<br>2m<br>2m                   |
| 3 テ<br>A<br>作成日時:2023年                                                                                                    | スト分れ<br>04月24日14時49分                                                                                                    | <b>所を実行</b>                                                                                                    | Ē                                                                                                    | D<br>Mごとの正答数<br>加ごとの正答率<br>回答                                                                                                    | E<br>22<br>91,7%<br>100                                                                           | F<br>2'<br>87.5%                                                                                                    | g<br>21<br>87.5%<br>27951 長                                                                                                    | H I<br>7<br>29.2%<br>方形 正方形 移                                                                                                    | J<br>16 16<br>66.7% 66.7%<br>唐12m 時速120km                                                                                                    |   | 1兄身                                                                                                    | 正解は背<br>27951<br>27951<br>27951                                     | 景色が緑色、2<br>平行四角形,で<br>平行四角形,で<br>平行四角形,で                                                                                                    | 下正解は赤<br>ひし秒速12<br>E方秒速12<br>ひし秒速12                                                                                                    | 色)<br>2m<br>2m<br>2m                   |
| 3 テ<br><sup>A</sup><br>作成日時:2023年                                                                                                    | スト分れ<br>04月24日14時499                                                                                                    | 「を実行                                                                                                    | Ĵ.                                                                                                    | D<br>加ごとの正答数<br>加ごとの正答案<br>回答                                                                                                    | е<br>22<br>91,7%<br>100                                                                           | F<br>2:<br>87.5%                                                                                                    |                                                                                                    | H I<br>7<br>29.2%<br>方形、正方形 移<br>わそれそ<br>言ては まの言葉では                                                                                                    | J<br>16 16 16<br>66 7% 66 7%<br>建12m 時速120km                                                                                                    |   | 代5 5                                                                                                    | 正解は背<br>27951<br>27951<br>27951<br>27951<br>11543                   | 景色が緑色、<br>平行四角形、<br>で行四角形、<br>平行四角形、<br>ひし形、長方                                                                                                    | 下正解は赤<br>ひし秒速12<br>E方秒速12<br>ひし秒速12<br>形                                                                                                    | 色)<br>2m<br>2m<br>2m                   |
| 3 テ<br><sup>A</sup><br>作成日時:2023年                                                                                                    | スト分林<br>04月24目14時459                                                                                                    | 「を実行                                                                                                    | F                                                                                                    | D<br>し<br>たことの正答称<br>の答                                                                                                    | E<br>22<br>91.7%<br>100                                                                           | F<br>2'<br>87.5%                                                                                                    | 0<br>21<br>87.5%<br>27951 長<br>27951 長                                                                                                    | H I<br>7<br>29 2%<br>方形、正方形 秒<br>れそれそ<br>高端角制<br>がて後、<br>二次の達さ<br>なの通さ<br>あの通さ<br>あの通さ<br>あの通さ<br>あの通さ<br>あの<br>ある。                                                                                                    | 」<br>16 16<br>66.7% 66.7%<br>感達120m<br>意道12m<br>第次の連さを<br>家のました<br>まう。                                                                                                    |   | 代5                                                                                                    | 正解は背<br>27951<br>27951<br>27951<br>27951<br>11543<br>27951          | <b>景色が緑色、</b><br>平行四角形, で<br>平行四角形, で<br>平行四角形, で<br>ひし形、長方<br>平行四角形, で                                                                                                    | 下正解は赤<br>ひし 秒速12<br>E方 秒速12<br>ひし 秒速12<br>形,<br>ひし 秒速12                                                                                                    | 色)<br>2m<br>2m<br>2m<br>2m             |
| 3 テ<br><sup>A</sup><br>作成日時:2023年<br>出席番号 デ                                                                                                    | スト分林<br>04月24目14時459<br>KK名 マ                                                                                                    | <b>斤を実行</b><br>。<br>x-ルアトレス                                                                                                    | Ţ<br>₩<br>₩<br>₩<br>₩                                                                                                    | 0<br>たことの正答案<br>例でたくの正答案<br>例でするの正容素                                                                                                    | €<br>22<br>91,7%<br>100<br>52+48= ∓                                                               | F<br>2'<br>87559<br>1<br>21-19= =                                                                                                    | 0<br>21<br>07.5%<br>27951 長<br>231×121= 〒<br>約<br>約<br>約<br>約<br>約                                                                                                    | H         1           7         29.2%           方形、正方形         60           101         101           102         102           103         102           103         102           103         103           103         103           103         103           103         103                                                                                                    | J<br>16 16<br>66.7% 66.7%<br>12/2m<br>83(注)22/80<br>第次の速さを<br>第次をした<br>10(定)42/47<br>10(定)42/47<br>10(c)42/47<br>10(c)42/47<br>10(c)42                                                                                                    |   | (1)                                                                                                    | 正解は背<br>27951<br>27951<br>27951<br>27951<br>11543<br>27951<br>27951 | 景色が緑色、2<br>平行四角形、0<br>平行四角形、0<br>平行四角形、0<br>ひし形、長方<br>平行四角形、0<br>平行四角形、0<br>平行四角形、1                                                                                                    | 下正解は赤<br>ひし 秒速12<br>E方 秒速12<br>ひし 秒速12<br>のし 秒速12<br>形<br>のし 秒速12<br>E方 秒速12                                                                                                    | 色)<br>2m<br>2m<br>2m<br>2m<br>2m<br>2m |
| 3 テ<br>A<br>作成日時:2023年<br>出席番号 マ                                                                                                    | スト分林<br>04月24目14時4599<br>KK名 マ                                                                                                    | <b>斤を実行</b><br>。<br>x-ルアトレス                                                                                                    | Ţ<br>                                                                                                    | 0<br>C2の正音数<br>回答<br>コア マ                                                                                                    | E<br>22<br>51.7%<br>100<br>52+48= ₹                                                               | F<br>22<br>87:55<br>21−19= =                                                                                                    | 0<br>21<br>07.5%<br>27951 ∰<br>231+121 = ₹<br>231+121 = ₹                                                                                                    | H         I           7         29.2%           方形、正方形         69           石ご石(は<br>高岡県市道、水石さい)<br>かい合う。         59週間で(<br>3           ジジ目回び         59週間で(<br>3                                                                                                    | 15         15           16         15           66.7%         66.7%           12.0m         防速120m           支援         スの速さを<br>未均ましよ。           支約         スの速さを<br>未均ましんデー<br>調査                                                                                                    |   | (1)                                                                                                    | 正解は背<br>27951<br>27951<br>27951<br>11543<br>27951<br>27951<br>27951 | 景色が緑色、2<br>平行四角形、0<br>平行四角形、0<br>平行四角形、0<br>ひし形、長方<br>平行四角形、0<br>平行四角形、1                                                                                                    | 下正解は赤<br>ひし 秒速12<br>E方 秒速12<br>ひし 秒速12<br>形<br>のし 秒速12<br>形<br>のし 秒速12<br>E方 秒速12                                                                                                    | 色)<br>2m<br>2m<br>2m<br>2m<br>2m<br>2m |
| 3<br>テ<br>(本)<br>(本)<br>(本)<br>(本)<br>(本)<br>(本)<br>(本)<br>(本)                                                                                                    | スト分林<br>04月24日14時49分<br>KE名 〒<br>前田 164 1645                                                                                                    | <b>斤を実行</b><br>。<br><u>x-ル7ドレス</u><br>01@resolte.com                                                                                                    | Ţ<br>₩<br>₩<br>₽<br>3/10                                                                                                    | 0<br>たことの正答数<br>れたとの正答数<br>で<br>一<br>四<br>答                                                                                                    | E<br>91.75<br>100<br>100<br>52+48= ∓<br>100                                                       | F<br>87555<br>2<br>21-19= =                                                                                                    | C     21     27551 員     27551 員     2731×121= マ 0     の     の     た     が     2731×121= マ 10                                                                                                    | H         I           7         7           78. 正方形         10%           75. 正方形         10%           75. 正方形         10%           75. 正方形         10%           75. 正方形         10%           75. 正方形         10%           75. 正方形         10%           8. 正方形         10%           8. 原力         10%           8. 原力         10%           8. 原力         10%                                                                                                    | 16<br>16<br>16<br>16<br>15<br>12<br>12<br>12<br>12<br>12<br>12<br>12<br>15<br>15<br>15<br>15<br>15<br>15<br>15<br>15<br>15<br>15                                                                                                    |   | (1)                                                                                                    | 正解は背<br>27951<br>27951<br>27951<br>11543<br>27951<br>27951<br>27951 | 景色が緑色、2<br>平行四角形、1<br>平行四角形、1<br>平行四角形、7<br>ひし形、長方<br>平行四角形、7<br>平行四角形、7                                                                                                    | N正解は赤<br>ひし秒速12<br>E方秒速12<br>ひし秒速12<br>形<br>のし秒速12<br>形<br>のし秒速12<br>E方秒速12                                                                                                    | 色)<br>2m<br>2m<br>2m<br>2m<br>2m<br>2m |
| 3                                                                                                    | スト分林<br>04月24日14時49分<br>氏名 〒<br>個豊 1885                                                                                                    | <b>斤を実行</b><br>。<br>メールアドレス<br>01@resolte.com<br>22@resolte.com                                                                                                    | Ţ                                                                                                    | 0<br>ねことの正等数<br>私ことの正等数<br>回答                                                                                                    | e<br>91,7%<br>100<br>52+48= ⊽<br>100<br>100                                                       | F<br>2'<br>37.5%<br>2<br>21-19= =                                                                                                    | G     21     21     675%     27961 員     231×121 = マ 2     7     7     7     7     7     7     7     7     7     7     7     7     7     7     7     7     7     7     7     7                                                                                                    | H         I           7         29.2%           万形.正方形         150           万形.正方形         150           市をれぞこされは、<br>水の点は<br>第次の追え<br>第の時期<br>第次の通道<br>第二の時代、長井         次の通道<br>第二の<br>第二の<br>第二の<br>第二の<br>第二の<br>第二の<br>第二の<br>第二の<br>第二の<br>第二の                                                                                                    | 16         16           16         16           16         75           12         10           12         10           12         10           12         12           12         12                                                                                                    |   | (17.5                                                                                                    | 正解は背<br>27951<br>27951<br>27951<br>11543<br>27951<br>27951<br>27951 | 景色が緑色、<br>平行四角形, で<br>平行四角形, で<br>平行四角形, で<br>平行四角形, で<br>ひし形、長方<br>平行四角形, で<br>平行四角形, で                                                                                                    | 下正解は赤<br>ひし 秒速12<br>E方 秒速12<br>ひし 秒速12<br>形,<br>ひし 秒速12<br>E方 秒速12                                                                                                    | 色)<br>2m<br>2m<br>2m<br>2m<br>2m<br>2m |
| 3 テ<br>▲<br>作成日時:2023年<br>出席番号 〒<br>1 短度<br>2 本格<br>3 末日<br>3 末日                                                                                                    | スト分林<br>B (14月24目14時45分)<br>低名 マ (14月14時45分)<br>低名 マ (14月14時45分)<br>一日の一日の一日の一日の一日の一日の一日の一日の一日の一日の一日の一日の一日の一                                                                                                    | fを実行<br>。<br>、<br>メールアドレス<br>11@resolite.com<br>20@resolite.com                                                                                                    | ₹<br>3/10<br>10/10<br>2/10                                                                                                    | □<br>C 2015<br>C 2015<br>0<br>S<br>C 2015<br>S<br>C 2015<br>C 2015<br>S<br>C 2015<br>C 2015 | €<br>222<br>51.7%<br>100<br>52+48= ⊽<br>100<br>100<br>100                                         | F<br>21-19= =<br>21-19= =                                                                                                    | 0<br>21<br>07.5%<br>27551 長<br>231×121 - マ の<br>の<br>たが<br>たが<br>1<br>231×121 - マ<br>ア<br>の<br>たが<br>たが<br>た<br>が<br>た<br>り<br>に<br>り<br>の<br>の<br>の<br>の<br>の<br>の<br>の<br>の<br>の<br>の<br>の<br>の<br>の<br>の<br>の<br>の<br>の                                                                                                    | H         I           7         29.2%           方形、正方形         69           方形、正方形         69           古名古名         次の通さ           水の通さ         30           ジ目の辺         32           ジ目の辺         10           空間の形、氏力         10           辺舎形 びし         10           辺舎形 びし         10           水形、長方形         10                                                                                                    | J         16         16           66 7%         66 7%         66 7%           56 7%         66 7%         68 2120 km           支         大の速さを<br>未少ましよ。         大の速さを<br>未少ましん。         240 km 82 cm           12         240 km 82 cm         時速 120 km           12         10         10           6         100         100                                                                                                    |   | (1)                                                                                                    | 正解は背<br>27951<br>27951<br>27951<br>27951<br>11543<br>27951<br>27951 | <b>景色が緑色、</b><br>平行四角形, で<br>平行四角形, で<br>平行四角形, で<br>ひし形、長方<br>平行四角形, で<br>平行四角形, で                                                                                                    | 下正解は赤<br>ひし 秒速12<br>E方 秒速12<br>ひし 秒速12<br>のし 秒速12<br>形<br>のし 秒速12<br>E方 秒速12                                                                                                    | 色)<br>2m<br>2m<br>2m<br>2m<br>2m<br>2m |
| A<br>作成日時:2223年<br>出席番号 〒<br>11世史<br>2.7年5月<br>3.7年5月<br>4.1世史                                                                                                    | B         B           04月24目14時49分         B           成務         平           前間         MB           国家         MB           国家         MB           国家         MB           国家         MB                                                                                                    | Fを実行<br>。<br>メールアドレス<br>01@resolte.com<br>02@resolte.com<br>02@resolte.com<br>02@resolte.com                                                                                                    | ₹<br>3/10<br>10/10<br>2/10<br>3/10<br>10/10<br>2/10<br>3/10                                                                                                    | 0<br>たことの正美称<br>気にたの正美称<br>回答                                                                                                    | E<br>22<br>91,7%<br>100<br>52+48= ₹<br>100<br>100<br>100<br>100                                   | r<br>2'<br>87 55<br>21-19= =<br>2<br>2<br>2<br>1<br>3<br>3<br>3<br>3<br>3<br>3<br>3<br>3<br>3<br>3<br>3<br>3<br>3<br>3<br>3<br>3                                                                                                    | G<br>21<br>87.5%<br>27951 ∉<br>231+121 = ⊽ 0<br>231+121 = ∇ 0<br>27951 ∓P<br>11543 ∓P<br>11543 ∓P<br>11543 ₹P                                                                                                    | H         I           7         29.2%           万形<匹方形                                                                                                    | 16         16           16         16           66.7%         66.7%           12         120           12         2400mを24時           12         120           12         120           12         120           12         120           12         120           12         120                                                                                                    |   | 代元 5                                                                                                    | 正解は背<br>27951<br>27951<br>27951<br>11543<br>27951<br>27951          | 景色が緑色、2<br>平行四角形, (<br>平行四角形, 「<br>平行四角形, で<br>ひし形、長方<br>平行四角形, で<br>平行四角形, 「                                                                                                    | N正解は赤<br>ひし秒速12<br>E方秒速12<br>ひし秒速12<br>のし秒速12<br>形<br>のし秒速12<br>E方秒速12                                                                                                    | 色)<br>2m<br>2m<br>2m<br>2m<br>2m<br>2m |
| A<br>作成日時:2023年<br>出席時号 デ<br>11世史<br>21茶坊<br>33万本<br>43万本<br>65本日                                                                                                    | スト分林<br>(4月24日14時45)<br>氏名 -<br>展高 -<br>電気 -<br>電気 -<br>電気 -<br>日<br>一<br>日<br>日<br>一<br>日<br>日<br>日<br>日<br>日<br>日<br>日<br>日<br>日<br>日<br>日<br>日<br>日                                                                                                    | 「たを実行<br>。<br>、<br>メールアドレス<br>01@resolte.com<br>03@resolte.com<br>03@resolte.com<br>03@resolte.com                                                                                                    | ₹<br>3/10<br>10/10<br>2/10<br>3/10<br>10/10<br>2/10<br>3/10                                                                                                    | □<br>▲ごとの正義統<br>私ごとの正義統<br>私ごとの正義統<br>私ごとの正義統<br>私ごとの正義統<br>私ごとの正義統<br>私ごとの正義統<br>私ごとの正義統<br>私ごとの正義統<br>私ごとの正義統<br>私ごとの正義統<br>私ごとの正義統                                                                                                    | E 22<br>917%<br>100<br>52+48= ₹<br>100<br>100<br>100<br>100<br>100                                | F<br>21-19= =<br>2<br>2<br>2<br>1<br>2<br>2<br>3<br>3<br>3<br>3<br>3<br>3<br>3<br>3<br>3<br>3<br>3<br>3<br>3<br>3                                                                                                    | G     21     27551 長     27951 長     27951 長     27951 早     27951 平     11543 0F1     27951 平     11543 0F1     27951 平     77951 平     77951 平     77951 平                                                                                                    | H 1<br>7<br>29 2%<br>万形 正方形 秒<br>16 47-7<br>54 25 16<br>54 25 16 | 16         16           16         16           66         7%           12         19速120xm           改改速之を<br>求め主した。<br>時で進みた<br>時で進みた。<br>時度<br>12         10           12         10           13         120           15         100           12         10           12         12           13         12           12         12                                                                                                    |   |                                                                                                    | 正解は背<br>27951<br>27951<br>27951<br>11543<br>27951<br>27951<br>27951 | 第色が緑色、2<br>平行四角形、0<br>平行四角形、0<br>平行四角形、0<br>ひし形、長方<br>平行四角形、0<br>平行四角形、1<br>平行四角形、1                                                                                                    | 下正解は赤<br>ひし秒速12<br>E方秒速12<br>ひし秒速12<br>形,<br>ひし秒速12<br>E方秒速12                                                                                                    | 色)<br>2m<br>2m<br>2m<br>2m<br>2m<br>2m |
| A<br>作成日時:2023年<br>出席番号 マ<br>1:翌時<br>2.3原末<br>4.11度<br>5.13原末<br>6.5期目<br>7.1本下                                                                                                    | C ト分林     C ト分林     C ト 分林     C ト 分     C ト 分林     C ト 分     C ト 分     C ト 分     C ト 分     C ト 分     C ト 分     C ト 分     C ト 分     C ト     C ト                                                                                                    | C<br>よールアドレス<br>01@resolte.com<br>02@resolte.com<br>03@resolte.com<br>03@resolte.com<br>04@resolte.com<br>04@resolte.com<br>05@resolte.com                                                                                                    | ₹<br>3/10<br>3/10<br>3/10<br>3/10<br>3/10<br>3/10<br>7/10                                                                                                    | 0<br>たことの正善楽<br>回答                                                                                                    | €<br>22<br>9.1%<br>100<br>52+48= ₹                                                                | F<br>2:<br>87.55<br>21−19= ₹<br>21−19= ₹<br>2.<br>2.<br>2.<br>2.<br>2.<br>2.<br>3.<br>3.<br>3.<br>3.<br>3.<br>3.<br>3.<br>3.<br>3.<br>3                                                                                                    | ロ<br>21<br>875%<br>27551 星<br>231×121 - マ<br>231×121 - マ<br>27551 平<br>11545 平<br>27551 平<br>27551 平<br>27551 平<br>27551 平<br>27551 平                                                                                                    | H 1     7     7     7292%     75%正方形 彩     175%正方形 彩     175%正方形 彩     175%正方形 彩     175%正方形 彩     175%正方形 彩     175%正方形 彩     175%正方形 泉     175%正方形 泉     175%正方形    175%正方形    175%正方形    175%正方形    175%正方形    175%正方形    175%正元     175%正方形    175%正方形    175%正元     175%正元     175%     175%     175%     175\%     175\%     175\%     175                                                                                                    | 16 16<br>66.7% 66.7%<br>52.7m 時速120m<br>第2.400時2を<br>素のほしよ<br>2.400時2を時<br>第2.55<br>12 12 120m<br>12 120m<br>12 120m                                                                                                    |   |                                                                                                    | 正解は背<br>27951<br>27951<br>27951<br>11543<br>27951<br>27951          | 景色が緑色、2<br>平行四角形、I<br>平行四角形、I<br>平行四角形、C<br>ひし形、長方<br>平行四角形、I<br>平行四角形、I                                                                                                    | 下正解は赤<br>ひし 秒速12<br>E方 秒速12<br>ひし 秒速12<br>形<br>ひし 秒速12<br>E方 秒速12                                                                                                    | 色)<br>2m<br>2m<br>2m<br>2m<br>2m       |
| A<br>作成日時:2023年<br>出席商号 〒<br>11 空間<br>21 高幅<br>31 第末中<br>41 31 第末中<br>61 第二目<br>61 第二目<br>61 第二目<br>61 第二目<br>61 第二目<br>61 第二目<br>61 第二目                                                                                                    | D         D           04月24日14時4937         日           成名         平         回           前街         168         168           留貴         168         168           第二         169         168           新迎         169         169           新迎         169         169           新迎         169         169                                                                                                    | <b>斤を実行</b><br><i>x</i> -ルアドレス<br>01@resolte.com<br>22@resolte.com<br>23@resolte.com<br>33@resolte.com<br>55@resolte.com<br>55@resolte.com<br>55@resolte.com<br>55@resolte.com                                                                                                    | ₹<br>x<br>x<br>x<br>x<br>x<br>x<br>x<br>x<br>x<br>x<br>x<br>x<br>x                                                                                                    | 0<br>₩22012₩₩<br>₩22012₩₩<br>₩22012₩₩<br>₩22012₩₩                                                                                                    | E 22<br>91,7%<br>100<br>52+48=<br>100<br>100<br>100<br>100<br>100<br>100<br>100<br>100            | F<br>22<br>87.5%<br>2<br>21-19=<br>2<br>2<br>2<br>2<br>2<br>2<br>2<br>2<br>2<br>2<br>2<br>2<br>2<br>2<br>2<br>2<br>2<br>2<br>2                                                                                                    | G         21           · 075%         27951           · 231×121 = マ         · · · · · · · · · · · · · · · · · · ·                                                                                                    | H 1     7     29.2%     万形、正方形     形方形     下方形     下方形     下方形     下方形     市方形     市方形     市方形     市方形     市方形     市方形     市方形     市方形     市方形     市方形     市方形     市方形     市方形     市方形     市方形     市方形     市方形     市方形     市方形     市方形     市方形     市方形     市方形     市方形     市方形     市方形     市方形     市方形     市方形     市方形     市方形     市方形     市方形     市方形     市方     市方     市     市     市                                                                                                    | 3         16         16           66 7%, 66 7%, 66 7%, 66 7%, 66 7%, 66 7%, 66 7%, 66 7%, 67 7%, 76 7%, 76 7\%, 76 7\%, 76 7                                                                                                    |   |                                                                                                    | 正解は背<br>27951<br>27951<br>27951<br>11543<br>27951<br>27951          | 景色が緑色、2<br>平行四角形, 1<br>平行四角形, 1<br>平行四角形, 1<br>平行四角形, 1<br>平行四角形, 1<br>平行四角形, 1                                                                                                    | 下正解は赤<br>ひし秒速12<br>E方秒速12<br>ひし秒速12<br>形<br>のし秒速12<br>E方秒速12                                                                                                    | 色)<br>2m<br>2m<br>2m<br>2m<br>2m<br>2m |
| A<br>作成日時:2023年<br>日122度<br>2.25年<br>4.11<br>2.25年<br>日122度<br>112度<br>12年<br>4.11<br>2.25年<br>日<br>12年<br>日<br>5.75年<br>日<br>5.75年<br>日<br>9.75年<br>日<br>9.75<br>日<br>9.75<br>日<br>9.75<br>1<br>9.75<br>1<br>9.75<br>1<br>9.75<br>1<br>9.75<br>1<br>9.75<br>1<br>9.75<br>1<br>1<br>1<br>1<br>1<br>1<br>1<br>1<br>1<br>1<br>1<br>1<br>1<br>1<br>1<br>1<br>1<br>1<br>1                                                                                                    | B         B           04月24目14時45%         B           成名         B           度費         B           電費         B           電量         B           104月24目14時45%         B           周期         EB           東京         B           東京         B           東田         B           東田         B           東京         B           東京         B           田         B           日         B           日         B           日         B           日         B           日         B           日         B           B <tr< td=""><td>رو<br/>ر<br/>ر<br/></td><td>₹<br/>3/10<br/>3/10<br/>7/10<br/>3/10<br/>7/10<br/>3/10<br/>7/10<br/>3/10<br/>7/10<br/>3/10<br/>7/10</td><td>0<br/>C 200 E≑R<br/>© #<br/>© #</td><td>E<br/>22<br/>91.7%<br/>100<br/>52+48= ∓<br/>100<br/>100<br/>100<br/>100<br/>100<br/>100<br/>100<br/>10</td><td>F<br/>22<br/>37 5%<br/>2<br/>21-19= =<br/>3<br/>3<br/>3<br/>3<br/>3<br/>3<br/>3<br/>3<br/>3<br/>3<br/>3<br/>3<br/>3<br/>3<br/>3<br/>3<br/>3<br/>3</td><td>0<br/>21<br/>87.5%<br/>27551 長<br/>231×121 = マロンの<br/>たた<br/>7551 年年<br/>27951 年年<br/>27951 年<br/>27951 年<br/>27951 年<br/>27951 年<br/>27951 年<br/>27951 年</td><td>H 1     7     7     22 2%     万形、正万形 69     行形、正万形 69     十たれぞ 2     式目の記の上の一部である     二の時に、一次の通ささ     水のあさ     、シュー     シュー     ジャンカは     シュー     ジャンカは     ジェー     ジェー</td><td>J         J           16         15           56         7%         66           56         7%         66           12         103支120m         53支120m           20         35支120m         50支120m           20         35支120m         50支120m           12         100         100           12         100         100           12         100         102           12         120         100           13         120m         120           13         120m         120           12         120         120           13         120m         120</td><td></td><td></td><td>正解は背<br/>27951<br/>27951<br/>27951<br/>11543<br/>27951<br/>27951</td><td>景色が緑色、<br/>平行四角形、<br/>平行四角形、<br/>平行四角形、<br/>で<br/>平行四角形、<br/>で<br/>ひし形、長方<br/>平行四角形、<br/>平行四角形、<br/>で<br/>平行四角形、<br/>で<br/>、<br/>、<br/>、<br/>、<br/>、<br/>、<br/>、<br/>、<br/>、<br/>、<br/>、<br/>、<br/>、</td><td>下正解は赤<br/>ひし秒速12<br/>E方秒速12<br/>Dし秒速12<br/>形,<br/>ひし秒速12<br/>E方秒速12</td><td>色)<br/>2m<br/>2m<br/>2m<br/>2m<br/>2m<br/>2m</td></tr<> | رو<br>ر<br>ر<br> | ₹<br>3/10<br>3/10<br>7/10<br>3/10<br>7/10<br>3/10<br>7/10<br>3/10<br>7/10<br>3/10<br>7/10                                                                                     | 0<br>C 200 E≑R<br>© #<br>© #                                                                                                    | E<br>22<br>91.7%<br>100<br>52+48= ∓<br>100<br>100<br>100<br>100<br>100<br>100<br>100<br>10        | F<br>22<br>37 5%<br>2<br>21-19= =<br>3<br>3<br>3<br>3<br>3<br>3<br>3<br>3<br>3<br>3<br>3<br>3<br>3<br>3<br>3<br>3<br>3<br>3                                                                                                    | 0<br>21<br>87.5%<br>27551 長<br>231×121 = マロンの<br>たた<br>7551 年年<br>27951 年年<br>27951 年<br>27951 年<br>27951 年<br>27951 年<br>27951 年<br>27951 年 | H 1     7     7     22 2%     万形、正万形 69     行形、正万形 69     十たれぞ 2     式目の記の上の一部である     二の時に、一次の通ささ     水のあさ     、シュー     シュー     ジャンカは     シュー     ジャンカは     ジェー     ジェー                                                                                                    | J         J           16         15           56         7%         66           56         7%         66           12         103支120m         53支120m           20         35支120m         50支120m           20         35支120m         50支120m           12         100         100           12         100         100           12         100         102           12         120         100           13         120m         120           13         120m         120           12         120         120           13         120m         120                                                                                                    |   |                                                                                                    | 正解は背<br>27951<br>27951<br>27951<br>11543<br>27951<br>27951          | 景色が緑色、<br>平行四角形、<br>平行四角形、<br>平行四角形、<br>で<br>平行四角形、<br>で<br>ひし形、長方<br>平行四角形、<br>平行四角形、<br>で<br>平行四角形、<br>で<br>、<br>、<br>、<br>、<br>、<br>、<br>、<br>、<br>、<br>、<br>、<br>、<br>、                                                                                                    | 下正解は赤<br>ひし秒速12<br>E方秒速12<br>Dし秒速12<br>形,<br>ひし秒速12<br>E方秒速12                                                                                                    | 色)<br>2m<br>2m<br>2m<br>2m<br>2m<br>2m |
| A<br>作成日時:2023年<br>出席町号 マ<br>2.7時日<br>5.7時日<br>6.7月<br>7.7下<br>7.7下<br>7.4下<br>8.7平内<br>9.7世<br>10.65月<br>9.7時日<br>10.65月<br>10.65月<br>10.65月<br>10.65月                                                                                                    | 0         日           04月24日14時49分         日           成名         平           成名         平           前間         日           度         日           原告         日           第四         日           第四         日                                                                                                    | たまました。                                                                                                    | ₹<br>3/10<br>10/10<br>2/10<br>3/10<br>7/10<br>3/10<br>7/10<br>7/10<br>7/10<br>7/10<br>7/10                                                                                    | □<br>たことの正答的<br>なことの正答的<br>なことの正答的<br>なことの正答的<br>つ了<br>□<br>ア<br>マ                                                                                                    | E<br>22<br>91,7%<br>100<br>52+48= ⊽<br>1000<br>1000<br>1000<br>1000<br>1000<br>1000<br>1000<br>10 | r<br>21-19= =<br>21-19= =                                                                                                    | G<br>21<br>87.5%<br>27951 ∉<br>231+121 = ⊽ 0<br>231+121 = ⊽ 0<br>27951 ¥7<br>27951 ¥7<br>27  | H 1     7     7     7     7     7     7     7     7     7     7     7     7     7     7     7     7     7     7     7     7     7     7     7     7     7     7     7     7     7     7     7     7     7     7     7     7     7     7     7     7     7     7     7     7     7     7     7     7     7     7     7     7     7     7     7     7     7     7     7     7     7     7     7     7     7     7     7     7     7     7     7     7     7     7     7     7     7     7     7     7     7     7     7     7     7     7     7     7     7     7     7     7     7     7     7     7     7     7     7     7     7     7     7     7     7     7     7     7     7     7     7     7     7     7     7     7     7     7     7     7     7     7     7     7     7     7     7     7     7     7     7     7     7     7     7     7     7     7     7     7     7     7     7     7     7     7     7     7     7     7     7     7     7     7     7     7     7     7     7     7     7     7     7     7     7     7     7     7     7     7     7     7     7     7     7     7     7     7     7     7     7     7     7     7     7     7     7     7     7     7     7     7     7     7     7     7     7     7     7     7     7     7     7     7     7     7     7     7     7     7     7     7     7     7     7     7     7     7     7     7     7     7     7     7     7     7     7     7     7     7     7     7     7     7     7     7     7     7     7     7     7     7     7     7     7     7     7     7     7     7     7     7     7     7     7     7     7     7     7     7     7     7     7     7     7     7     7     7     7     7     7     7     7     7     7     7     7     7     7     7     7     7     7     7     7     7     7     7     7     7     7     7     7     7     7     7     7     7     7     7     7     7     7     7     7     7     7     7     7     7     7     7     7     7     7     7     7     7     7     7     7     7     7     7     7     7     7     7     7     7     7     7     7     7     7     7     7     7     7                                                                                                    | J         J           16         16           66.7%         66.7%           65.7%         66.7%           21         93.2%           240m, 82,3%         3.2           240m, 82,3%         10           12         100           12         100           12         100           12         100           12         100           12         100           12         100           12         100           12         100           12         100           12         100           12         100           12         100           12         100           12         100           12         100           12         100           12         100           12         100           12         100           12         100           12         100           12         100           12         100           13         100           14         100           15                                                                                                    |   |                                                                                                    | 正解は背<br>27951<br>27951<br>27951<br>11543<br>27951<br>27951          | 景色が緑色、2<br>平行四角形、1<br>平行四角形、7<br>平行四角形、7<br>ひし形、長方<br>平行四角形、7<br>平行四角形、7                                                                                                    | 下正解は赤<br>ひし秒速12<br>E方秒速12<br>ひし秒速12<br>形<br>ひし秒速12<br>E方秒速12                                                                                                    | 色)<br>2m<br>2m<br>2m<br>2m<br>2m       |
| <ul> <li>A</li> <li>作成日時:2023年</li> <li>出席順号 〒</li> <li>11 空間</li> <li>21 不可</li> <li>13 示本</li> <li>13 示本</li> <li>13 示本</li> <li>13 示本</li> <li>11 百元</li> <li>10 払升</li> <li>10 払升</li> <li>11 田市</li> </ul>                                                                                                    | B         B           04月2/目14時4597         B           成名         F           成名         F           成名         F           成名         F           成日         F           成日         F           近日         F           近日         F           近日         F           近日         F           近日         F           近日         F           近日         F           近日         F                                                                                                    | ر                                                                                                    |                                                                                                    | 0<br>22012¥X<br>©¥<br>07 ₹                                                                                                    | E<br>22<br>917%<br>100<br>52+48= ₹<br>100<br>100<br>100<br>100<br>100<br>100<br>100<br>10         | F<br>21-19= =<br>2<br>21-19= =<br>2<br>2<br>2<br>2<br>2<br>2<br>2<br>2<br>2<br>2<br>2<br>2<br>2<br>2<br>2<br>2<br>2<br>2                                                                                                    | 0         21           87.5%         27951           231×121         マレクション           231×121         マレクション           27951         半           27951         半                                                                                                    | H 1     7     729 2%     万形 正方形 5%     下方形 下方形 下方形 下方形 下方形 5%     下方形 5%     下方形 5%     市方形 5%     市方の 5%     市方の 5%     市方の 5%      市方の 5%      市方の 5%                                                                                                    | J         16         156           16         156         756           66         756         756           212         100         100           2400         2400         2400           39         39         39         39           12         2400         2400         100           13         120         120         120           12         120         120         120           12         120         120         120           39         120         120         120           39         120         120         120           13         120         120         120           142         120         120         120           15         120         120         120           16         120         120         120           16         120         120         120           16         120         120         120           16         120         120         120           15         120         120         120           16         120         120         120 </td <td></td> <td></td> <td>正解は背<br/>27951<br/>27951<br/>27951<br/>11543<br/>27951<br/>27951</td> <td>景色が緑色、2<br/>平行四角形, 0<br/>平行四角形, 0<br/>平行四角形, 0<br/>ひし形、長方<br/>平行四角形, 0<br/>平行四角形, 1</td> <td>下正解は赤<br/>ひし秒速12<br/>E方秒速12<br/>ひし秒速12<br/>形,<br/>ひし秒速12<br/>E方秒速12</td> <td>色)<br/>2m<br/>2m<br/>2m<br/>2m<br/>2m</td>                                                                                                    |   |                                                                                                    | 正解は背<br>27951<br>27951<br>27951<br>11543<br>27951<br>27951          | 景色が緑色、2<br>平行四角形, 0<br>平行四角形, 0<br>平行四角形, 0<br>ひし形、長方<br>平行四角形, 0<br>平行四角形, 1                                                                                                    | 下正解は赤<br>ひし秒速12<br>E方秒速12<br>ひし秒速12<br>形,<br>ひし秒速12<br>E方秒速12                                                                                                    | 色)<br>2m<br>2m<br>2m<br>2m<br>2m       |
| 3<br>A<br>作成日時:2023年<br>出席暦号 マ<br>2 本紙<br>3 万井<br>4 川健<br>5 二<br>第 井<br>4 川健<br>5 二<br>1 空空<br>2 本紙<br>5 二<br>第 井<br>4 川健<br>5 二<br>1 四<br>1 四<br>1 四<br>1 四<br>1 四<br>1 四<br>1 四<br>1 四                                                                                                    | B         日           04月24目14時4900         日           成名         F           周辺         日           周辺         日           日         日           日         日           日         日           日         日           日         日           日         日           日         日           日         日                                                                                                    | с<br><i>x</i> - <i>и</i> <b>7</b> FLX<br>10@readite.com<br>20@readite.com<br>20@readite.com<br>20@readite.com<br>20@readite.com<br>20@readite.com<br>20@readite.com<br>20@readite.com<br>20@readite.com<br>20@readite.com<br>20@readite.com<br>20@readite.com<br>20@readite.com                                                                                                    | ₹<br>3/10<br>3/10<br>7/10<br>3/10<br>7/10<br>10/10<br>2/10<br>3/10<br>7/10<br>10/10<br>2/10<br>3/10<br>7/10<br>10/10<br>2/10<br>3/10<br>7/10<br>10/10<br>2/10<br>3/10<br>7/10 | 0<br>CC20正言数<br>CC20正言数<br>回答                                                                                                    | E<br>22<br>91.7%<br>100<br>100<br>52+48= ₹<br>100<br>100<br>100<br>100<br>100<br>100<br>100<br>10 | r<br>22<br>21-19= =<br>21-19= =<br>21-19= | C     21     27551 長     27551 長     27551 長     27551 長     27551 年     27551 年     27551 1     27551 1     27551 1     27551 1     27551 1     27551 1     27551 1     27551 1     27551 1     27551 1     27551 1     27551 1     27551 1     27551 1     27551 1     27551 1     27551 1     27551 1     27551 1     27551 1     27551 1     27551 1     27551 1     27551 1     27551 1     27551 1     27551 1     27551 1     27551 1     27551 1     27551 1     27551 1     27551 1     27551 1     27551 1     27551 1     27551 1     27551 1     27551 1     27551 1     27551 1     27551 1     27551 1     27551 1     27551 1     27551 1     27551 1     27551 1     27551 1     27551 1     27551 1     27551 1     27551 1     27551 1     27551 1     27551 1     27551 1     27551 1     27551 1     27551 1     27551 1     27551 1     27551 1     27551 1     27551 1                                                                                                    |                                                                                                    | 16         16           16         16           66.7%         66.7%           12         12           12         12           12         12           12         12           12         12           12         12           12         12           12         12           12         12           12         12           12         12           13         12           14         12           15         12           12         12           13         12           14         12           15         120           16         120           17         12           18         120           19         12           12         12           13         12           14         12           15         120           15         120           15         12           15         12           15         12           12         12           12 </td <td></td> <td></td> <td>正解は背<br/>27951<br/>27951<br/>27951<br/>11543<br/>27951<br/>27951</td> <td>景色が緑色、2<br/>平行四角形、I<br/>平行四角形、I<br/>平行四角形、C<br/>ひし形、長方<br/>平行四角形、I<br/>平行四角形、I</td> <td>下正解は赤<br/>ひし 秒速12<br/>E方 秒速12<br/>ひし 秒速12<br/>形<br/>ひし 秒速12<br/>形<br/>ひし 秒速12<br/>E方 秒速12<br/>で<br/>で<br/>で<br/>で<br/>で<br/>で<br/>で<br/>で<br/>で<br/>で<br/>で<br/>で<br/>で</td> <td>色)<br/>2m<br/>2m<br/>2m<br/>2m<br/>2m</td>                                                                                                    |   |                                                                                                    | 正解は背<br>27951<br>27951<br>27951<br>11543<br>27951<br>27951          | 景色が緑色、2<br>平行四角形、I<br>平行四角形、I<br>平行四角形、C<br>ひし形、長方<br>平行四角形、I<br>平行四角形、I                                                                                                    | 下正解は赤<br>ひし 秒速12<br>E方 秒速12<br>ひし 秒速12<br>形<br>ひし 秒速12<br>形<br>ひし 秒速12<br>E方 秒速12<br>で<br>で<br>で<br>で<br>で<br>で<br>で<br>で<br>で<br>で<br>で<br>で<br>で                                                                                                    | 色)<br>2m<br>2m<br>2m<br>2m<br>2m       |
| A<br>作成日時:2023年<br>出席輯号 〒<br>1:25年<br>2:35年<br>4:35年<br>4:35年<br>6:第章員<br>7:本下<br>8:年の<br>9:戸田<br>1:55年<br>1:55年<br>1 | D         D           04月24日14時4937         (4)           成長         (4)           成長         (4)           「「「」」」         (4)           「「」」」         (4)           「「」」」         (4)           「「」」」         (4)           「「」」」         (4)           「「」」」         (4)           「「」」」         (4)           「「」」」         (4)           「」」」         (4)           「」」」         (4)           「」」」         (4)           「」」」         (4)           「」」         (4)           「」」         (4)           「」」         (4)           「」」         (4)           「」」         (4)           「」」         (4)           「」」         (4)           「」」         (4)           「」」         (4)           「」」         (4)           「」」         (4)           「」」         (4)           「」」         (4)           「」」         (4)           「」         (4)           「」         (4)           「」         (4)                                                                                                    | ג-אדור           ג-אדור           ג                                                                                                    | ₹<br>x<br>x<br>x<br>x<br>x<br>x<br>x<br>x<br>x<br>x<br>x<br>x<br>x                                                                                                    | □<br>***ここの正常数<br>***ここの正常数<br>***ここの正常数<br>************************************                                                                                                    | E<br>22<br>917%<br>100<br>52+48= ⊽<br>1000<br>1000<br>1000<br>1000<br>1000<br>1000<br>1000<br>10  | F<br>21-19= 7<br>2<br>21-19= 7<br>2<br>21-19= 7<br>2<br>2<br>2<br>2<br>2<br>2<br>2<br>2<br>2<br>2<br>2<br>2<br>2<br>2<br>2<br>2<br>2<br>2<br>2                                                                                                    | G<br>21<br>675%<br>27951 長<br>231×121 = ₹<br>231×121 = ₹<br>27951 FF<br>27951 FF<br>27951 F  | H     T     7     29 2%     万形 正方形     下方形 正方形     下方形 正方形     下方形 正方形     市方形     市方形     市方形     市方形     市方形     市方形     市方形     市方市     市方市     市市市     市市市     市市市     市市市     市市市     市市市     市市市     市市市     市市市     市市市     市市市     市市市     市市市     市市市     市市市     市市市     市市市     市市市     市市市     市市市     市市     市市     市市     市市     市市     市市     市市     市市     市市     市市     市市     市市     市      市     市                                                                                                    | j         j           16         16           66.7%         66.7%           212         時速120km           240kmを24時         10           12         400 ましま           240kmを24時         10           12         400 ましま           12         400 ましま           12         12           12         12           12         12           12         12           12         12           12         12           12         12           12         12           12         12           12         12           12         12           13         12           14         12           15         12           12         12           12         12           12         12           13         12           14         12           15         12           16         12           17         12           18         12           19         12           12         12 <td></td> <td></td> <td>正解は背<br/>27951<br/>27951<br/>27951<br/>11543<br/>27951<br/>27951</td> <td>景色が緑色、<sup>2</sup><br/>平行四角形、<br/>平行四角形、<br/>平行四角形、<br/>ひし形、長方<br/>平行四角形、<br/>平行四角形、<br/>平行四角形、<br/>平行四角形、</td> <td>下正解は赤<br/>ひし秒速12<br/>E方秒速12<br/>ひし秒速12<br/>形<br/>ひし秒速12<br/>形<br/>ひし秒速12<br/>下<br/>た<br/>の<br/>し<br/>や<br/>速<br/>12<br/>で<br/>た<br/>の<br/>し<br/>や<br/>速<br/>12<br/>で<br/>う<br/>し<br/>や<br/>速<br/>12<br/>で<br/>う<br/>で<br/>し<br/>や<br/>速<br/>12<br/>で<br/>う<br/>で<br/>う<br/>で<br/>こ<br/>つ<br/>で<br/>う<br/>で<br/>う<br/>で<br/>う<br/>で<br/>う<br/>で<br/>う<br/>で<br/>う<br/>で<br/>っ<br/>で<br/>で<br/>つ<br/>で<br/>つ<br/>で<br/>つ<br/>で<br/>う<br/>で<br/>つ<br/>で<br/>う<br/>で<br/>つ<br/>で<br/>う<br/>で<br/>う<br/>つ<br/>で<br/>つ<br/>つ<br/>つ<br/>つ<br/>つ<br/>う<br/>つ<br/>つ<br/>つ<br/>つ<br/>つ<br/>つ<br/>つ<br/>つ<br/>つ<br/>つ<br/>つ<br/>つ<br/>つ</td> <td>色)<br/>2m<br/>2m<br/>2m<br/>2m<br/>2m<br/>2m</td> |   |                                                                                                    | 正解は背<br>27951<br>27951<br>27951<br>11543<br>27951<br>27951          | 景色が緑色、 <sup>2</sup><br>平行四角形、<br>平行四角形、<br>平行四角形、<br>ひし形、長方<br>平行四角形、<br>平行四角形、<br>平行四角形、<br>平行四角形、                                                                                                    | 下正解は赤<br>ひし秒速12<br>E方秒速12<br>ひし秒速12<br>形<br>ひし秒速12<br>形<br>ひし秒速12<br>下<br>た<br>の<br>し<br>や<br>速<br>12<br>で<br>た<br>の<br>し<br>や<br>速<br>12<br>で<br>う<br>し<br>や<br>速<br>12<br>で<br>う<br>で<br>し<br>や<br>速<br>12<br>で<br>う<br>で<br>う<br>で<br>こ<br>つ<br>で<br>う<br>で<br>う<br>で<br>う<br>で<br>う<br>で<br>う<br>で<br>う<br>で<br>っ<br>で<br>で<br>つ<br>で<br>つ<br>で<br>つ<br>で<br>う<br>で<br>つ<br>で<br>う<br>で<br>つ<br>で<br>う<br>で<br>う<br>つ<br>で<br>つ<br>つ<br>つ<br>つ<br>つ<br>う<br>つ<br>つ<br>つ<br>つ<br>つ<br>つ<br>つ<br>つ<br>つ<br>つ<br>つ<br>つ<br>つ | 色)<br>2m<br>2m<br>2m<br>2m<br>2m<br>2m |
| A<br>作成日時:2023年<br>出席時号:2023年<br>日1:翌夏<br>2:素類<br>3:現末<br>4:川1:翌月<br>(5)年日<br>(5)年日<br>(5)年日<br>(1)日日<br>(5)年日<br>(1)日日(1)日日<br>(5)年日(1)日日(1)日日(1)日<br>(5)年日(1)日日(1)日日(1)日日(1)日<br>(5)年日(1)日日(1)日日(1)日日(1)日<br>(5)年日(1)日日(1)日日(1)日日(1)日日(1)日日(1)日<br>(5)年日(1)日日(1)日日(1)日日(1)日日(1)日日(1)日日(1)日日(1                                                                                                    | B         B           04月24目14時49%         日           成名         日           成名         日           成名         日           開管         66           開石         66           開石         66           開石         66           東京         66           東京         68           東京         68           東京         68           東京         68           東京         68           夏夏         68           夏夏         68           月         68           夏夏                                                                                                    | с<br>x-лгтьих<br>10gresolte.com<br>20gresolte.com<br>20gresolte.com<br>00gresolte.com<br>00gresolte.com<br>00gresolte.com<br>00gresolte.com<br>00gresolte.com<br>10gresolte.com<br>10gresolte.com<br>10gresolte.com<br>10gresolte.com<br>10gresolte.com<br>10gresolte.com<br>10gresolte.com<br>10gresolte.com<br>10gresolte.com                                                                                                    | ₹<br>3/10<br>10/10<br>2/10<br>3/10<br>7/10<br>7/10<br>7/10<br>7/10<br>10/10<br>7/10<br>7/10<br>7/10<br>7/10<br>7/10<br>7/10<br>7/10<br>7/10<br>7/10<br>7/10                   |                                                                                                    | E<br>323<br>91.7%<br>100<br>52+48= ₹<br>100<br>100<br>100<br>100<br>100<br>100<br>100<br>10       | F<br>21-19= =<br>2<br>2<br>2<br>2<br>1<br>3<br>3<br>3<br>3<br>3<br>3<br>3<br>3<br>3<br>3<br>3<br>3<br>3<br>3<br>3                                                                                                    | 0         21           075%         27951           231×121 = マロクロン         75%           27951 年         75%           27951 年         75%           27951 年         75%           27951 年         75%           27951 年         75%           27951 年         775%           27951 年         775%           27951 年         775%           27951 年         775%           27951 年         775%           27951 年         775%           27951 年         775%           27951 年         775%           27951 年         775%           27951 年         775%           275%         75%           775%         75%           775%         75%           775%         75%           775%         75%           775%         75%           75%         75%           75%         75%           75%         75%           75%         75%           75%         75%           75%         75%           75%         75%           75%         75%                                                                                                    | H 1     7     7     729 2%     7     7     7     7     7     7     7     7     7     7     7     7     7     7     7     7     7     7     7     7     7     7     7     7     7     7     7     7     7     7     7     7     7     7     7     7     7     7     7     7     7     7     7     7     7     7     7     7     7     7     7     7     7     7     7     7     7     7     7     7     7     7     7     7     7     7     7     7     7     7     7     7     7     7     7     7     7     7     7     7     7     7     7     7     7     7     7     7     7     7     7     7     7     7     7     7     7     7     7     7     7     7     7     7     7     7     7     7     7     7     7     7     7     7     7     7     7     7     7     7     7     7     7     7     7     7     7     7     7     7     7     7     7     7     7     7     7     7     7     7     7     7     7     7     7     7     7     7     7     7     7     7     7     7     7     7     7     7     7     7     7     7     7     7     7     7     7     7     7     7     7     7     7     7     7     7     7     7     7     7     7     7     7     7     7     7     7     7     7     7     7     7     7     7     7     7     7     7     7     7     7     7     7     7     7     7     7     7     7     7     7     7     7     7     7     7     7     7     7     7     7     7     7     7     7     7     7     7     7     7     7     7     7     7     7     7     7     7     7     7     7     7     7     7     7     7     7     7     7     7     7     7     7     7     7     7     7     7     7     7     7     7     7     7     7     7     7     7     7     7     7     7     7     7     7     7     7     7     7     7     7     7     7     7     7     7     7     7     7     7     7     7     7     7     7     7     7     7     7     7     7     7     7     7     7     7     7     7     7     7     7     7     7     7     7     7     7     7     7     7     7     7     7     7     7     7     7     7     7     7     7     7     7     7     7                                                                                                    | J         16         16           16         16         16           66         7%         66         7%           第次         12         12         12           12         12         10         10           12         12         10         10           12         12         120         12           12         12         120         12           13         12         120         12           12         120         12         120           13         12         120         12           12         120         12         120           13         12         120         12           12         120         12         120           13         12         120         12                                                                                                    |   |                                                                                                    | 正解は背<br>27951<br>27951<br>27951<br>11543<br>27951<br>27951          | 景色が緑色、<br>平行四角形、<br>平行四角形、<br>平行四角形、<br>で<br>平行四角形、<br>で<br>ひし形、長方<br>平行四角形、<br>で<br>平行四角形、<br>で<br>の<br>し<br>和<br>で<br>一<br>平行四角形、<br>で<br>の<br>し<br>形、<br>て<br>で<br>の<br>の<br>の<br>形、<br>で<br>で<br>の<br>の<br>の<br>形、<br>で<br>で<br>の<br>の<br>の<br>形、<br>で<br>で<br>の<br>の<br>の<br>形、<br>で<br>で<br>の<br>の<br>の<br>形、<br>で<br>で<br>の<br>の<br>の<br>形、<br>で<br>の<br>の<br>の<br>形、<br>で<br>の<br>の<br>の<br>形、<br>で<br>で<br>の<br>の<br>の<br>形、<br>で<br>で<br>の<br>の<br>の<br>形、<br>で<br>の<br>の<br>の<br>の<br>、<br>で<br>の<br>し<br>形、<br>、<br>で<br>の<br>し<br>形、<br>で<br>の<br>の<br>の<br>で<br>の<br>の<br>の<br>、<br>で<br>の<br>の<br>の<br>で<br>の<br>の<br>の<br>、<br>で<br>の<br>し<br>形、<br>で<br>の<br>の<br>の<br>の<br>、<br>で<br>の<br>の<br>の<br>の<br>で<br>の<br>の<br>の<br>の<br>の<br>で<br>の<br>の<br>の<br>の<br>、<br>で<br>の<br>の<br>の<br>で<br>の<br>の<br>の<br>の<br>で<br>の<br>の<br>の<br>の<br>の<br>の<br>の<br>の<br>の<br>の<br>の<br>の<br>の | 下正解は赤<br>の山砂速12<br>E方砂速12<br>10<br>10<br>10<br>10<br>10<br>10<br>10<br>10<br>10<br>10                                                                                                    | 色)<br>2m<br>2m<br>2m<br>2m<br>2m<br>2m |

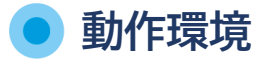

ブラウザー:Google Chrome™ / Microsoft Edge 必要事項:Google Workspace for Education アカウント

- ※ 全ての端末、ブラウザーで、確実な動作を保証するものではありません。
- ※端末やネットワークの状態、同時接続状況等によって ツールが動作しない場合があります。
- ※ ご利用の際は、Google Workspace for Education の特権管理者から、 利用対象者が所属する組織に本ツールを配付する作業が必要です。

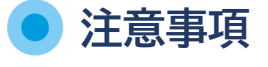

- ・ 本ツールは、利用規約に従ってご利用ください。
- ・ 学校単位か自治体単位で申し込みください。
   個人での申し込みはできません。
- ・ 詳細は、下記までお問い合わせください。

※ Google Chrome Google スプレッドシートは Google LLC の商標です。

## 開発販売元

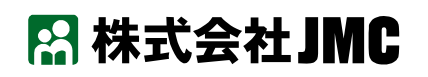

〒105-0013 東京都港区浜松町1-30-5 浜松町スクエア TEL:03-5733-3001 e-mail:pm@jmc-edu.co.jp https://www.jmc-edu.co.jp/